M15 Signals EA Settings

# 1 How do I get to the settings?

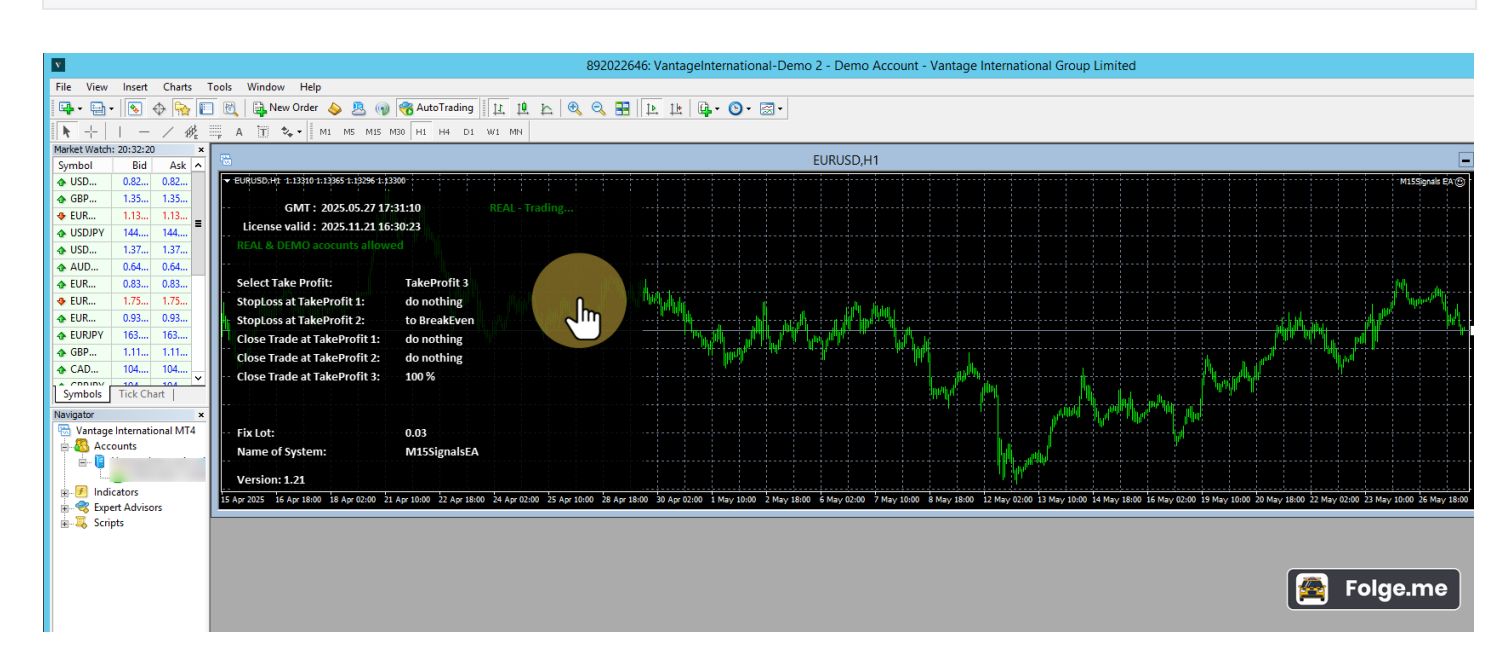

Right-click in the chart with our M15 Signals EA

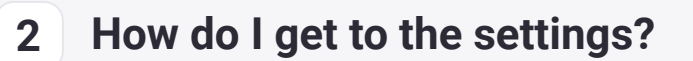

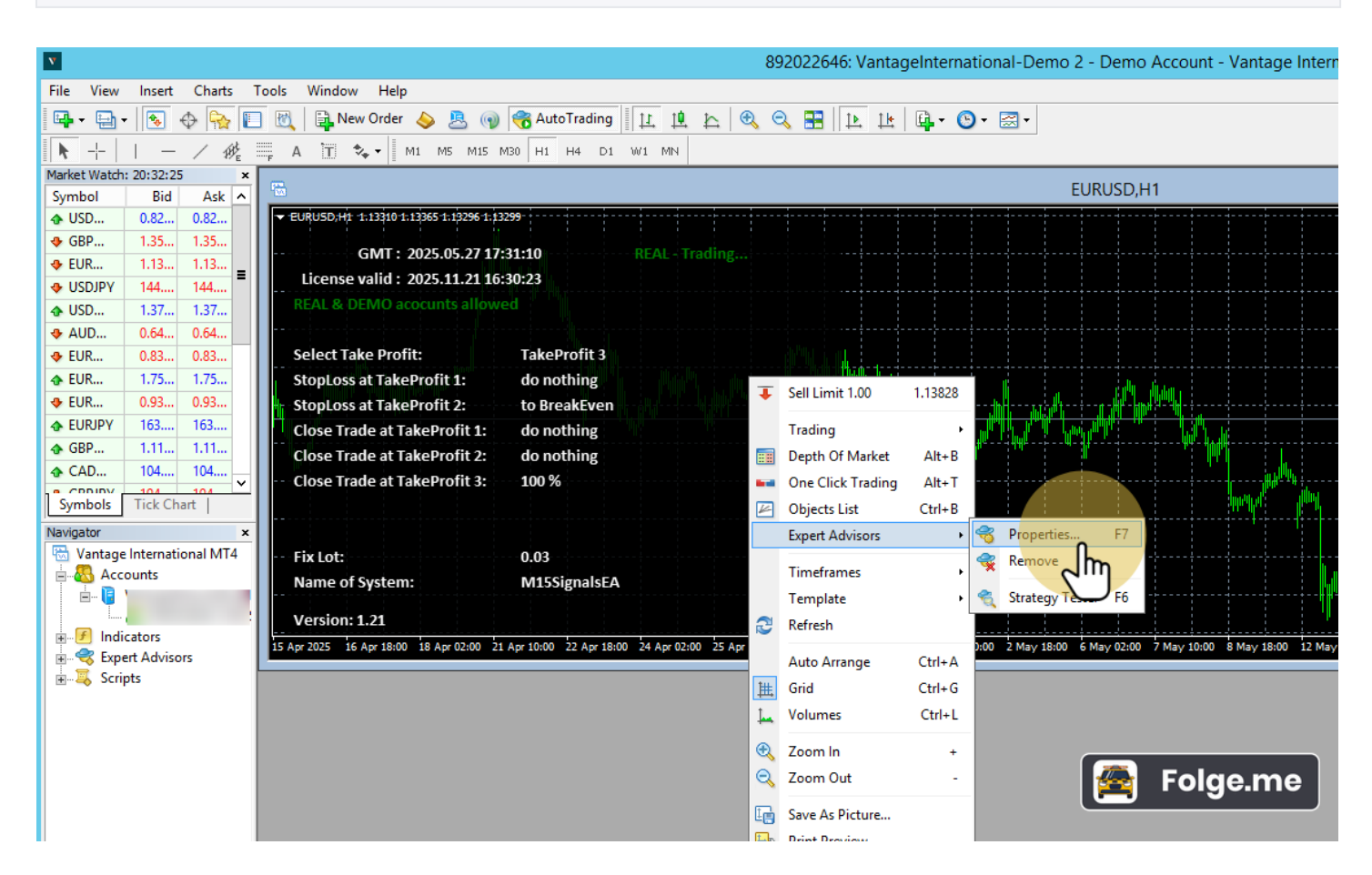

Click on "Expert Advisor and then on "Properties"

### 3 Click on "Inputs" to get to the settings. Part 1/3 - Inputs

|   | Expert - M15Signals EA                               |                                                  |   |
|---|------------------------------------------------------|--------------------------------------------------|---|
| ļ | About Common Inputs Dependencies                     |                                                  |   |
|   | Variable                                             | Value                                            | ~ |
|   | by your e-mail address at "m15signalsea.com"         | > your email address <                           |   |
|   | EA Magicnumber                                       | 22                                               |   |
|   | Lots Mode                                            | Fix lots                                         |   |
|   | 1 Fix: Lots                                          | 0.03                                             | Ξ |
|   | Percent: Percent of Balance (0.01-10)                | 1.0                                              |   |
|   | Max. LotSize with Percentage Calculat                | 0.5                                              |   |
|   | Percent: Calc. LotSize with Margin or Balance        | free Margin                                      |   |
|   | select Order Mode                                    | Set Takeprofit & StopLoss to the trade (default) |   |
|   | Dext OrderComment                                    | M15SignalsEA                                     |   |
|   | B Settings TakeProfit & StopLoss                     |                                                  |   |
|   | 📖 Select max. TakeProfit (default=Take Profit 3)     | Take Profit 3                                    |   |
|   | % close part of trade at TakeProfit 1 (default=33)   | 0                                                |   |
|   | 🛤 % close part of trade at TakeProfit 2 (default=33) | 0                                                |   |
|   | 📖 % close part of trade at TakeProfit 3 (default=34) | 100                                              |   |
|   | 😥 Set StopLoss at TakeProfit 1 (default=to BreakE    | do nothing                                       |   |
|   | Set StopLoss at TakeProfit 2 (default=to Profit 1)   | to BreakEven 😤 Folge.me                          |   |
|   | B Settings Assets                                    |                                                  | r |

#### Settings Lots, TakeProfit, StopLoss

**username or email address:** Please enter your e-mail address or the user name of your account with us here. Click here to login: www.m15signalsea.com/login

**EA Magicnumber:** freely selectable - only important if more than one EA works on one MT4 account **Lots-Mode:** 

- Fix Lots: each trade starts with the same lot size
- Percent of Balance: the lot size depends on the available capital in the account

Lots (for "Mode Fix Lots"): The fixed lot size. Please note: If you allow partial closing of trades, the fixed lot size must be twice larger than the minimum lot size.

**Mode Percentage (0.01-10.0):** When set to X percent, the following is determined: If the trade should go into the stop loss, a maximum of X percent of the current free capital may be risked. The EA then calculates the lot size from this. Since the difference between the current price and the StopLoss is always different and the free amount always changes, the lot is never the same size.

Max. LotSize for percentage: The maximum lot size when trading with x percent of capital.

**Calc. Lots with Margin or Balance:** If set to X per cent, the following is defined: Calculation of the lot size based on the capital or the free margin

Select Order Mode:

- Set take profit & stop loss to the Trade: Take profit and stop loss are entered in the trade. The broker thus knows your exit options and closes the trade accordingly. This option is not allowed in the USA because of the different stop losses!
- **Hide TakeProfit & StopLoss:** Take profit and stop loss are hidden from the broker. The EA manages these values in the background. This option must be selected for users and brokers based in the USA! The Expert Advisor closes the trades when the Take Profit or Stop Loss is reached.

**Symbol Prefix:** Your broker has **prefixed** characters in front of the currency pairs, like **ep**EURUSD. Then enter them here, like **ep**.

**Symbol Suffix:** Your broker has **put signs after** the currency pairs, like.**FX**. Then enter them here, like **.FX**. **Excluded Symbols from the transmitter:** Assets / symbols that should not be traded. The EA ignores these signals.

**Change icon:** Differences between the sender symbol and your broker symbol. This usually concerns metals or commodities, which can be quite different between brokers. In this case, please enter them here: "Sender symbol, receiver symbol" (example: "XAUUSD, GOLD").

### Select Trading Style:

**Select max. Take profit:** Which TakeProfit should be used? The following options are available:

- **no Take Profit:** set no TP to the trades
- Take Profit 1: sets only the 1st TakeProfit
- Take Profit 2: sets the 2nd TakeProfit
- Take Profit 3: sets the 3rd TakeProfit

**Close part of the trade at take profit 1-3:** The EA can close parts of the trade when a certain TakeProfit is reached. Percentages can be entered here. x percent of the original trade will then be closed. **Set StopLoss at take profit 1:** Change StopLoss when TakeProfit 1 has been reached

- do nothing: Do not move the StopLoss
- **to Break even:** StopLoss to BreakEven put (profit fuse max. Loss = 0)

Set StopLoss at take profit 2: Change StopLoss when TakeProfit 2 has been reached

- do nothing: Do not move the stop loss
- **to Break even:** StopLoss to BreakEven put (profit fuse max. Loss = 0)
- **to Profit 1:** Set StopLoss to TakeProfit 1 (securing the profit at Take Profit 1).

# 4 Part 2/3 - Inputs

| E                                                                 | Expert - M15Signals EA |
|-------------------------------------------------------------------|------------------------|
| About Common Inputs Dependencies                                  |                        |
|                                                                   |                        |
| Variable                                                          | Value                  |
| B Settings Assets                                                 |                        |
| by Symbol Prefix (e.g.: a = aEURUSD, fx. = fx.EURUSD)             |                        |
| by Symbol Suffix (e.g.: .a = EURUSD.a, .FX = EURUSD.FX)           |                        |
| b trade only include symbols from Sender (e.g. EURUSD, XAUUSD, EU |                        |
| Excluded Symbols from Sender (e.g. XAUUSD, XAGUSD)                |                        |
| b Change Symbol 1 (Sender Symbol, Receiver Symbol)                |                        |
| bange Symbol 2 (e.g. XAUUSD, GOLD)                                |                        |
| 😥 Change Symbol 3                                                 |                        |
| 😥 Change Symbol 4                                                 |                        |
| 👞 Change Symbol 5                                                 |                        |
| 😥 Change Symbol 6                                                 |                        |
| b Change Symbol 7                                                 |                        |
| pb Change Symbol 8                                                |                        |
| 😥 Change Symbol 9                                                 |                        |
| 😥 Change Symbol 10                                                | 🕿 Folge.me             |
| Tradingdays Setting                                               |                        |

#### Symbol settings:

**Symbol Prefix:** Your broker has **prefixed** characters in front of the currency pairs, like **ep**EURUSD. Then enter them here, like **ep**.

**Symbol Suffix:** Your broker has **put signs after** the currency pairs, like.**FX**. Then enter them here, like **.FX**. **Excluded Symbols from the transmitter:** Assets / symbols that should not be traded. The EA ignores these signals.

**Change symbol:** Differences between the sender symbol and your broker symbol. This usually concerns metals or commodities, which can be quite different between brokers. In this case, please enter them here: "Sender symbol, receiver symbol" (example: "XAUUSD, GOLD").

# 5 Part 3/3 - Inputs

#### Expert - M15Signals EA

| About Common Inputs Dependencies        |                                                  |  |
|-----------------------------------------|--------------------------------------------------|--|
| Variable                                | Value                                            |  |
| ab Change Symbol 10                     |                                                  |  |
| ab Tradingdays Setting                  |                                                  |  |
| ab Info Trading days                    | > TradingDay: 1 = Monday, 2 = Tuesday 5 = Friday |  |
| b Info Trading time                     | -> Trading START and STOP hour                   |  |
| ab 1. Tradingdays Setting               |                                                  |  |
| ab 1. Setting Days                      | 12345                                            |  |
| ab 1. Start Trading                     | 00:00                                            |  |
| ab 1. Stop Trading                      | 24:00                                            |  |
| ab 2. Tradingdays Setting               |                                                  |  |
| ab 2. Setting Days                      |                                                  |  |
| 🝺 2. Start Trading                      | 00:00                                            |  |
| 🔊 2. Stop Trading                       | 24:00                                            |  |
| ab) 3. Tradingdays Setting              |                                                  |  |
| ab 3. Setting Days                      |                                                  |  |
| ab) 3. Start Trading                    | 00:00                                            |  |
| ab 3. Stop Trading                      | 24:00                                            |  |
| 📖 Close Trades at "no activ time"       | close only trades in profit                      |  |
| Bettings for 1. Holiday (no trading)    |                                                  |  |
| 题 1. Holiday Date start                 | 1970.01.01 00:00                                 |  |
| () 1. Holiday Date end                  | 1970.01.01 00:00                                 |  |
| 📖 1. Close trades                       | close only trades in profit                      |  |
| Bettings for 2. Holiday (no trading)    |                                                  |  |
| 🛞 2. Holiday Date start                 | 1970.01.01 00:00                                 |  |
| 🛞 2. Holiday Date end                   | 1970.01.01 00:00                                 |  |
| 2. Close trades                         | close only trades in profit                      |  |
| b) Settings for 3. Holiday (no trading) |                                                  |  |
| 🛞 3. Holiday Date start                 | 1970.01.01 00:00 🌆 Folge.me                      |  |
| 迷) 3. Holiday Date end                  | 1970.01.01 00:00                                 |  |
| 199 3. Close trades                     | close only trades in profit                      |  |

### Trading Days & Hours

On which days and at which time (broker time) may the EA open trades?

**Trading days:** Allow trades on the following days ("12345") 1 = Monday, 2 = Tuesday, ..., 5 = Friday **Start Trading:** Time (broker time), time **from** which trades may be opened **Stop Trading:** Time (broker time), time **until** which trades may be opened **Close Trades at "no activ time":** 

- **close all trades:** All trades are closed when "Stop Trading" is reached, regardless of whether they are in the profit or loss zone.
- **close only trades in profit:** Only the trades in the profit zone are closed. The negative trades continue to run and will continue to be monitored by the EA.

**Holiday Date Start & Holiday Date Stop:** No trading takes place between these times. No matter what is entered in the "Trading Days & Hours" settings.

Close trades: See point above "Close Trades at on activ time".